| Example | e 10 — | - MIMIC | model |
|---------|--------|---------|-------|
|---------|--------|---------|-------|

Description Remarks and examples Reference Also see

# Description

To demonstrate a MIMIC model, we use the following summary statistics data:

```
. use https://www.stata-press.com/data/r19/sem_mimic1
(Multiple indicators and multiple causes)
```

. ssd describe

| Summary statistics of https://www.stata-pu | lata from<br>ress.com/data/r | 19/sem_mimic1.dta                     |
|--------------------------------------------|------------------------------|---------------------------------------|
| Observations:                              | 432                          | Multiple indicators and multip        |
| Variables:                                 | 5                            | 31 Oct 2024 08:29<br>( dta has notes) |
|                                            |                              |                                       |

| Variable name | Variable label                          |  |
|---------------|-----------------------------------------|--|
| occpres       | Occupational prestige, two-digit Dunca  |  |
| income        | Total family income in units of \$2000, |  |
| s_occpres     | Subjective occupational prestige        |  |
| s_income      | Subjective income                       |  |
| s_socstat     | Subjective overall social status        |  |

. notes

\_dta:

- Summary statistics data from Kluegel, J. R., R. Singleton, Jr., and C. E. Starnes. 1977. Subjective class identification: A multiple indicator approach. American Sociological Review 42: 599-611. https://doi.org/10.2307/2094558.
- Data are also analyzed in Bollen, K. A. 1989. Structural Equations with Latent Variables. New York: Wiley.
- The summary statistics represent 432 white adults included in the sample for the 1969 Gary Area Project for the Institute of Social Research at Indiana University.
- 4. The three subjective variables are measures of socioeconomic status based on an individuals perception of their own income, occupational prestige, and social status.
- The income and occpres variables are objective measures of income and occupational prestige, respectively.

See Structural models 10: MIMIC models in [SEM] Intro 5 for background.

### **Remarks and examples**

Remarks are presented under the following headings:

Fitting the MIMIC model Fitting the MIMIC model with the Builder Evaluating the residuals with estat residuals Performing likelihood-ratio tests with Irtest

### Fitting the MIMIC model

Based on the data referenced above, Bollen (1989, 397–399) fits a MIMIC model, the path diagram of which is

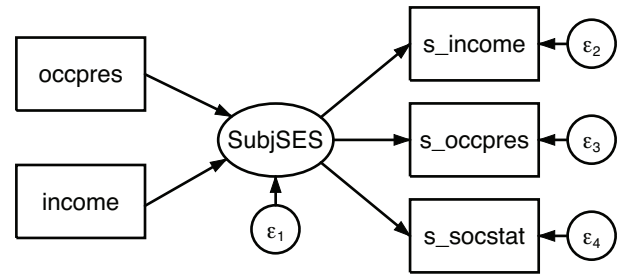

Bollen includes paths that he constrains and we do not show. Our model is nonetheless equivalent to the one he shows. In his textbook, Bollen illustrates various ways the same model can be written.

```
. sem (SubjSES -> s_income s_occpres s_socstat) (SubjSES <- income occpres)
Endogenous variables
 Measurement: s_income s_occpres s_socstat
 Latent:
               SubjSES
Exogenous variables
 Observed: income occpres
Fitting target model:
Iteration 0: Log likelihood = -4252.1834
                                            (not concave)
Iteration 1: Log likelihood = -4022.8854
                                            (not concave)
Iteration 2: Log likelihood = -3994.3867
Iteration 3: Log likelihood = -3978.7751
                                            (not concave)
Iteration 4: Log likelihood = -3974.6636
Iteration 5: Log likelihood = -3972.0269
Iteration 6: Log likelihood = -3971.9238
Iteration 7: Log likelihood = -3971.9236
Structural equation model
                                                             Number of obs = 432
Estimation method: ml
Log likelihood = -3971.9236
 (1)
       [s_income]SubjSES = 1
                                OIM
               Coefficient
                            std. err.
                                                  P>|z|
                                                             [95% conf. interval]
                                             z
Structural
  SubjSES
                   .082732
                             .0138498
                                          5.97
                                                  0.000
                                                             .0555869
                                                                         .1098772
      income
                  .0046275
                             .0012464
                                          3.71
                                                  0.000
                                                             .0021847
                                                                         .0070704
     occpres
Measurement
  s income
     SubjSES
                            (constrained)
                         1
       _cons
                  .9612091
                             .0794151
                                         12.10
                                                  0.000
                                                             .8055583
                                                                          1.11686
  s_occpres
     SubjSES
                  .7301352
                             .0832915
                                          8.77
                                                  0.000
                                                                         .8933835
                                                             .5668869
       _cons
                 1.114563
                             .0656195
                                          16.99
                                                  0.000
                                                             .9859512
                                                                         1.243175
  s_socstat
                                          10.06
                                                  0.000
     SubjSES
                  .9405161
                             .0934855
                                                             .7572878
                                                                         1.123744
       _cons
                 1.002113
                             .0706576
                                                  0.000
                                          14.18
                                                              .863627
                                                                           1.1406
var(e.s_in~e)
                  .2087546
                                                             .1644474
                                                                         .2649996
                             .0254098
var(e.s_oc~s)
                  .2811852
                             .0228914
                                                             .2397153
                                                                         .3298291
var(e.s_so~t)
                  .1807129
                             .0218405
                                                             .1425987
                                                                         .2290146
                  .1860097
                                                             .1398822
var(e.Subj~S)
                             .0270476
                                                                         .2473481
LR test of model vs. saturated: chi2(4) = 26.65
                                                            Prob > chi2 = 0.0000
```

Notes:

- 1. In this model, there are three observed variables that record the respondents' ideas of their perceived socioeconomic status (SES). One is the respondent's general idea of his or her SES (s\_socstat); another is based on the respondent's income (s\_income); and the last is based on the respondent's occupational prestige (s\_occpres). Those three variables form the latent variable SubjSES.
- The other two observed variables are the respondent's income (income) and occupation, the latter measured by the two-digit Duncan SEI scores for occupations (occpres). These two variables are treated as predictors of SubjSES.

- 3. In the model, item 1 is viewed as subjective and item 2 is viewed as objective.
- 4. All variables are statistically significant at the 5% level, but the model versus saturated test suggests that we are not modeling the covariances well.

### Fitting the MIMIC model with the Builder

Use the diagram above for reference.

1. Open the dataset.

In the Command window, type

. use https://www.stata-press.com/data/r19/sem\_mimic1

2. Open a new Builder diagram.

Select menu item Statistics > SEM (structural equation modeling) > Model building and estimation.

3. Create the measurement component for subject socioeconomic status.

Select the Add measurement component tool, <sup>w</sup>, and then click near the center of the diagram.

In the resulting dialog box,

- a. change the Latent variable name to SubjSES;
- b. select s\_income, s\_occpress, and s\_socstat by using the Measurement variables control;
- c. select Right in the Measurement direction control;
- d. click on OK.

If you wish, move this component by clicking on any variable and dragging it.

- 4. Create the two variables for the formative indicators of socioeconomic status.
  - a. Select the Add observed variable tool,  $\Box$ , and then click in the diagram to add the new variable slightly above and to the left of SubjSES. After adding it, you can click inside the rectangle and move the variable if you wish.
  - b. In the Contextual Toolbar, select occpress by using the Variable control.
  - c. Continuing with the  $\Box$  tool, click in the diagram to add another new variable below the occpress variable.
  - d. In the Contextual Toolbar, select income by using the Variable control.
- 5. Create the paths for the formative indicators of socioeconomic status.
  - a. Select the Add path tool, -.
  - b. Click in the lower-right quadrant of the occpress rectangle (it will highlight when you hover over it), and drag a path to the upper-left quadrant of the SubjSES oval (it will highlight when you can release to connect the path).
  - c. Continuing with the tool, click in the upper-right quadrant of the income rectangle, and drag a path to the lower-left quadrant of the SubjSES oval.

6. Clean up the direction of the errors.

The error on SubjSES is likely to have been created atop one of the existing paths. Choose the Select tool, **k**, and then click in the SubjSES oval. Click on one of the **Error rotation** buttons, **c**, in the Contextual Toolbar until the error is where you want it.

7. Estimate.

Click on the **Estimate** button,  $\mathbb{P}$ , in the Standard Toolbar, and then click on **OK** in the resulting SEM estimation options dialog box.

Tip: See the tips of [SEM] **Example 9** to make creating paths somewhat easier than described above.

You can open a completed diagram in the Builder by typing

```
. webgetsem sem_mimic1
```

### Evaluating the residuals with estat residuals

Remember that SEM fits covariances and means. Residuals in the SEM sense thus refer to covariances and means. If we are not fitting well, we can examine the residuals.

```
. estat residuals, normalized
```

```
Residuals of observed variables
```

Mean residuals

|                  | s_income     | s_occpres | s_socstat | income | occpres |
|------------------|--------------|-----------|-----------|--------|---------|
| raw              | 0.000        | 0.000     | 0.000     | 0.000  | 0.000   |
| normalized       | 0.000        | 0.000     | 0.000     | 0.000  | 0.000   |
| Covariance resid | luals        |           |           |        |         |
|                  | s_income     | s_occpres | s_socstat | income | occpres |
| s_income         | 0.000        |           |           |        |         |
| s_occpres        | -0.009       | 0.000     |           |        |         |
| s_socstat        | 0.000        | 0.008     | 0.000     |        |         |
| income           | 0.101        | -0.079    | -0.053    | 0.000  |         |
| occpres          | -0.856       | 1.482     | 0.049     | 0.000  | 0.000   |
| Normalized covar | riance resid | uals      |           |        |         |
|                  | s_income     | s_occpres | s_socstat | income | occpres |
| s_income         | 0.000        |           |           |        |         |
| s_occpres        | -0.425       | 0.000     |           |        |         |
| s_socstat        | 0.008        | 0.401     | 0.000     |        |         |
| income           | 1.362        | -1.137    | -0.771    | 0.000  |         |
| occpres          | -1.221       | 2.234     | 0.074     | 0.000  | 0.000   |

#### Notes:

- 1. The residuals can be partitioned into two subsets: mean residuals and covariance residuals.
- 2. The normalized option caused the normalized residuals to be displayed.
- 3. Concerning mean residuals, the raw residuals and the normalized residuals are shown on a separate line of the first table.

- 4. Concerning covariance residuals, the raw residuals and the normalized residuals are shown in separate tables.
- 5. Distinguish between normalized residuals and standardized residuals. Both are available from estatresiduals; if we wanted standardized residuals, we would have specified the standardized option instead of or along with normalized.
- 6. Both normalized and standardized residuals attempt to adjust the residuals in the same way. The normalized residuals are always valid, but they do not follow a standard normal distribution. The standardized residuals do follow a standard normal distribution if they can be calculated; otherwise, they will equal missing values. When both can be calculated (equivalent to both being appropriate), the normalized residuals will be a little smaller than the standardized residuals.
- 7. The normalized covariance residuals between income and s\_income and between occpres and s\_occpres are large.

#### Performing likelihood-ratio tests with Irtest

Thus Bollen (1989, 397–399) suggests adding a direct path from the objective measures to the corresponding subjective measures. We are about to fit the model

| (SubjSES -> s_income s_occpres s_socstat) | /// |        |
|-------------------------------------------|-----|--------|
| (SubjSES <- income occpres)               | 111 |        |
| (s_income <- income)                      | 111 | <- nev |
| (s_occpres <- occpres)                    | 11  | <- nev |

For no other reason than we want to demonstrate the likelihood-ratio test, we will then use lrtest rather than test to test the joint significance of the new paths. lrtest compares the likelihood values of two fitted models. Thus we will use lrtest to compare this new model with the one above. To do that, we must plan ahead and store in memory the currently fit model:

. estimates store mimic1

Alternatively, we could skip that and calculate the joint significance of the two new paths by using a Wald test and the test command.

In any case, having stored the current estimates under the name mimic1, we can now fit our new model:

```
. sem (SubjSES -> s_income s_occpres s_socstat)
      (SubjSES <- income occpres)
>
      (s_income <- income)
>
      (s_occpres <- occpres)
>
Endogenous variables
  Observed:
               s_income s_occpres
  Measurement: s_socstat
 Latent:
               SubjSES
Exogenous variables
  Observed: income occpres
Fitting target model:
Iteration 0: Log likelihood = -4267.0974
                                            (not concave)
Iteration 1:
              Log likelihood = -4022.6745
                                            (not concave)
              Log likelihood = -3977.0648
Iteration 2:
Iteration 3:
              Log likelihood = -3962.9229
Iteration 4:
              Log likelihood = -3962.1604
Iteration 5:
              Log likelihood = -3960.8404
Iteration 6:
              Log likelihood = -3960.7133
Iteration 7:
              Log likelihood = -3960.7111
Iteration 8: Log likelihood = -3960.7111
Structural equation model
                                                              Number of obs = 432
Estimation method: ml
Log likelihood = -3960.7111
 (1)
       [s_income]SubjSES = 1
                                OIM
                                                  P>|z|
               Coefficient std. err.
                                             z
                                                             [95% conf. interval]
Structural
  s_income
     SubjSES
                            (constrained)
                         1
      income
                  .0532425
                             .0142862
                                           3.73
                                                  0.000
                                                              .025242
                                                                           .081243
       _cons
                  .8825314
                             .0781685
                                          11.29
                                                  0.000
                                                             .7293239
                                                                         1.035739
  s occpres
                                           7.75
                                                  0.000
     SubjSES
                   .783781
                             .1011457
                                                              .585539
                                                                           .982023
                             .0013552
                                          3.34
                                                  0.001
     occpres
                  .0045201
                                                             .0018641
                                                                          .0071762
                   1.06586
                                          15.31
                                                  0.000
                                                                         1.202285
       _cons
                             .0696058
                                                             .9294353
  SubjSES
      income
                  .0538025
                             .0129158
                                           4.17
                                                  0.000
                                                              .028488
                                                                          .0791171
                                           3.06
                                                             .0012339
                                                                          .0056309
                  .0034324
                             .0011217
                                                  0.002
     occpres
Measurement
  s_socstat
     SubjSES
                             .1582735
                                           7.55
                                                  0.000
                                                             .8853282
                                                                         1.505749
                 1.195539
       _cons
                   1.07922
                              .078323
                                          13.78
                                                  0.000
                                                             .9257097
                                                                          1.23273
var(e.s_in~e)
                  .2292697
                             .0248905
                                                             .1853261
                                                                          .2836329
var(e.s_oc~s)
                  .2773786
                             .0223972
                                                             .2367783
                                                                          .3249407
var(e.s so~t)
                  .1459009
                              .028228
                                                             .0998556
                                                                          .2131785
                                                                         .2140029
var(e.Subj~S)
                  .1480275
                             .0278381
                                                             .1023918
```

LR test of model vs. saturated: chi2(2) = 4.22

Prob > chi2 = 0.1211

Now we can perform the likelihood-ratio test:

```
. lrtest mimic1 .
Likelihood-ratio test
Assumption: mimic1 nested within .
LR chi2(2) = 22.42
Prob > chi2 = 0.0000
```

Notes:

- 1. The syntax of lrtest is lrtest *modelname1 modelname2*. We specified the first model name as mimic1, the model we previously stored. We specified the second model name as period (.), meaning the model most recently fit. The order in which we specify the names is irrelevant.
- 2. We find the two added paths to be extremely significant.

# Reference

Bollen, K. A. 1989. Structural Equations with Latent Variables. New York: Wiley. https://doi.org/10.1002/9781118619179.

# Also see

- [SEM] **Example 36g** MIMIC model (generalized response)
- [SEM] sem Structural equation model estimation command
- [SEM] estat residuals Display mean and covariance residuals
- [SEM] Irtest Likelihood-ratio test of linear hypothesis

Stata, Stata Press, Mata, NetCourse, and NetCourseNow are registered trademarks of StataCorp LLC. Stata and Stata Press are registered trademarks with the World Intellectual Property Organization of the United Nations. StataNow is a trademark of StataCorp LLC. Other brand and product names are registered trademarks or trademarks of their respective companies. Copyright © 1985–2025 StataCorp LLC, College Station, TX, USA. All rights reserved.

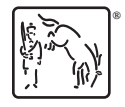

For suggested citations, see the FAQ on citing Stata documentation.